## Illinois Elementary School Association

## Entering "Best of Day" Winners Following Contest Solo and Ensemble

## **Directions for Hosts**

Step 1: Log into the IESA website using your **MUSIC password.** 

| to the second second second second second second second second second second second second second second second |             |                                              |                   | ME KO and                      | Searc                         |
|----------------------------------------------------------------------------------------------------|-------------|----------------------------------------------|-------------------|--------------------------------|-------------------------------|
| Activities Sp                                                                                                   | ortsmanship | General Resources                            | Administration    | School & Officia               | Is Login                      |
|                                                                                                    | 121 153     | 1141 1528 191                                | 103               |                                | TENT.                         |
| Choose a Sport or Activity 🗸                                                                                    | TESA        | ogin                                         |                   |                                |                               |
| IESA FANZONE                                                                                                    | LLOA L      | ogni                                         |                   |                                |                               |
|                                                                                                    | IESA Men    | nber School Login                            |                   | IESals Login                   |                               |
| GoFan TICKETS                                                                                                   | Admini      | strators, coaches, directors                 | log in here.      | IESA officials I               | log in here.                  |
| EventPro Photos                                                                                                 | and         | Choose your school<br>enter your password to | 0                 | Enter your IHS<br>and password | A Official ID<br>d to log in. |
| EG 🔰 🏭 🌀                                                                                                    | School      | Choose City/School                           | ~                 | IHSA Official ID               |                               |
|                                                                                                    | Password    |                                              |                   | Password                       |                               |
| Join the IESA!                                                                                                  |             | Cli                                          | ck here to log in |                                | Click here to log in          |
| ESA ACTIVITIES                                                                                                  | b           | IELP! I don't know the passy                 | vord)             | HELPI I don't know             | the password!                 |
| Arts Spotlight                                                                                                  |             |                                              |                   |                                |                               |

Step 2: Select your area next to "Host Administration."

| <b>IESA</b>                      |                       |                 |                      | home ne           | ws site n   | ap contact     |
|----------------------------------|-----------------------|-----------------|----------------------|-------------------|-------------|----------------|
| Activities                       | Sportsmanship         | General Re      | sources Administrati | on School & Offi  | cials Login | TUN            |
|                                  | 1524                  | 1921            |                      | 20 100 100        |             | and the second |
| REGISTER FOR TEXT ALE            | RTS Yo                | ur user session | will expire @ 2 PM   | CONCUSSI          | ON CERTIFIC | ATION          |
| Solo & Ensemble                  | Area 2                |                 | Organization         | Area 3            |             | -              |
| SAE HOST ADMINISTRATION - Area.2 |                       |                 | Director             | Activity          | Entry       | Со-ор          |
| Director                         | Activity<br>Probation | Entry<br>Form   | Vanessa Ruesch Evans | Probation         | Form        | NO             |
| Vanessa Ruesch Evans             | ок                    | ОК              | Amy Schneider        | ок                | OK          | NO             |
| Amy Schneider                    | ок                    | ок              |                      |                   |             |                |
|                                  |                       |                 | Begin by             | adding your accon | panists     |                |
| ENTRT FURMS                      |                       | CLOSED          | Accompanists         |                   | 00          | EN.            |

Step 3: Select "Set by School."

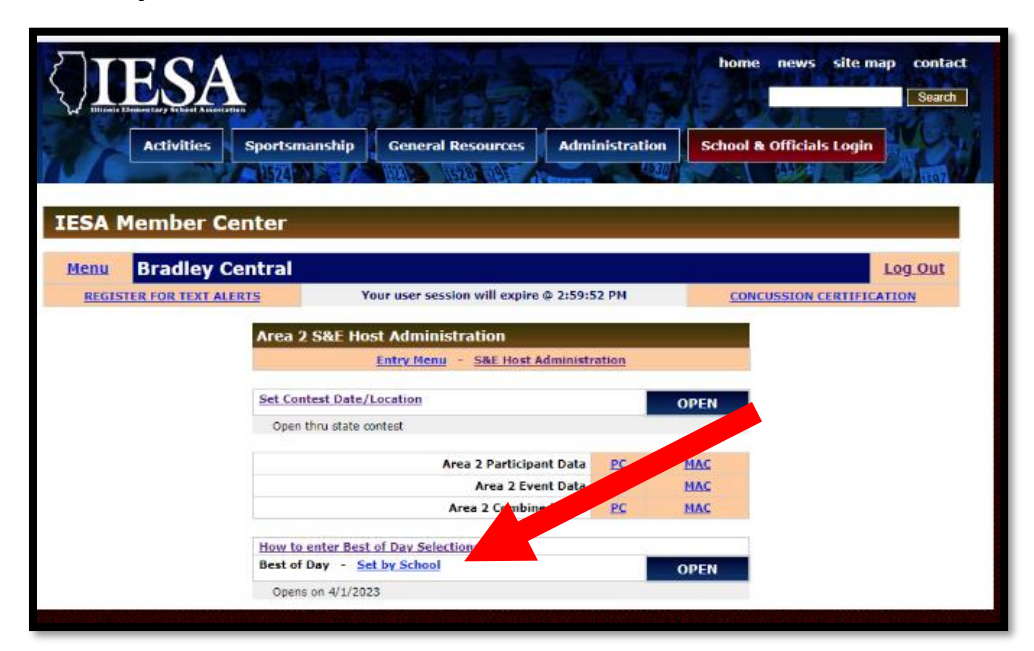

Step 4: Select the student's school from the dropdown menu.

| IESA                                     |                                                                                                    | home news site map contact                                                                                                    |
|------------------------------------------|----------------------------------------------------------------------------------------------------|----------------------------------------------------------------------------------------------------|
| Activities Sportsman                     | ship General Resources Administration                                                                                                    | School & Officials Login                                                                                                    |
| 1.524                                    |                                                                                                    | httor                                                                                                    |
| A Member Center                          |                                                                                                    | Los Out                                                                                                    |
| REGISTER FOR TEXT ALERTS                 | Your user session will expire @ 3:00:38 PM                                                                                                    | CONCUSSION CERTIFICATION                                                                                                    |
| a 2 S&E Host Administration              |                                                                                                    |                                                                                                    |
| t of Day                                 | Entry Menu - S&E Host Administration                                                                                                    |                                                                                                    |
| If you en<br>Tell us you<br>Most helpful | counter an error message, please <u>contact our v</u><br>ır school, and be as specific as you can about tl<br>would any error information listed as part of tl | Select School C<br>Select School<br>Belwood Rossevelt<br>Per Bourbonnais Liberty<br>Te p Bourbonnais St. Paul's<br>Bourbonnais UGC<br>Bradlese Central |

Step 5: Click "Set" next to the entry to designate it as a Best of Day winner.

**<u>Note</u>**: If you incorrectly select a student, you can select "unset" to correct this. If you need to make a legal change, the host should contact the IESA office.

| <u>Menu</u><br>REGI<br>Area 2 S8 | Bradley Centra<br>STER FOR TEXT ALERTS<br>&E Host Administration | Your user session will expire @ 3:01:32 PM<br>n<br>Entry Menu - S&E Host Administration | CONCUSSION CER                                        | Log Out<br>TIFICATION |
|----------------------------------|------------------------------------------------------------------|-----------------------------------------------------------------------------------------|-------------------------------------------------------|-----------------------|
| Best of Day<br>Bradley Cer       | Y<br>htral                                                       |                                                                                         | Select School                                         | ✔ Go                  |
| ID                               | Event                                                            | Selection                                                                               | Participants                                          | Update                |
| 19519                            | Brass Ensemble                                                   | Rondeau                                                                                 | Aiden Malone-Cross<br>Everett Cannon<br>Landon Eilers | Set                   |
| 19491                            | Brass Solo                                                       | The British Grenadiers                                                                  | Yug Rana                                              | Set                   |
| 19492                            | Brass Solo                                                       | Petite Valse                                                                            | Noel Rangel                                           | Set                   |
| 19493                            | Brass Solo                                                       | Copper and Zinc                                                                         | Tatum Smith                                           | Set                   |
| 19494                            | Brass Solo                                                       | Rozinante                                                                               | Aly Swafford                                          | Set                   |
| 19495                            | Brass Solo                                                       | Trumpet Voluntary                                                                       | Reem Hijab                                            | Set                   |